## 音声認識アプリを使用して字幕を配信します。(誤変換は修正します) 画面上の字幕が見づらい場合は以下の方法で字幕を見られます。 B:ブラウザで見る方法 A:アプリで見る方法

①「UDトーク」アプリをダウンロードします。

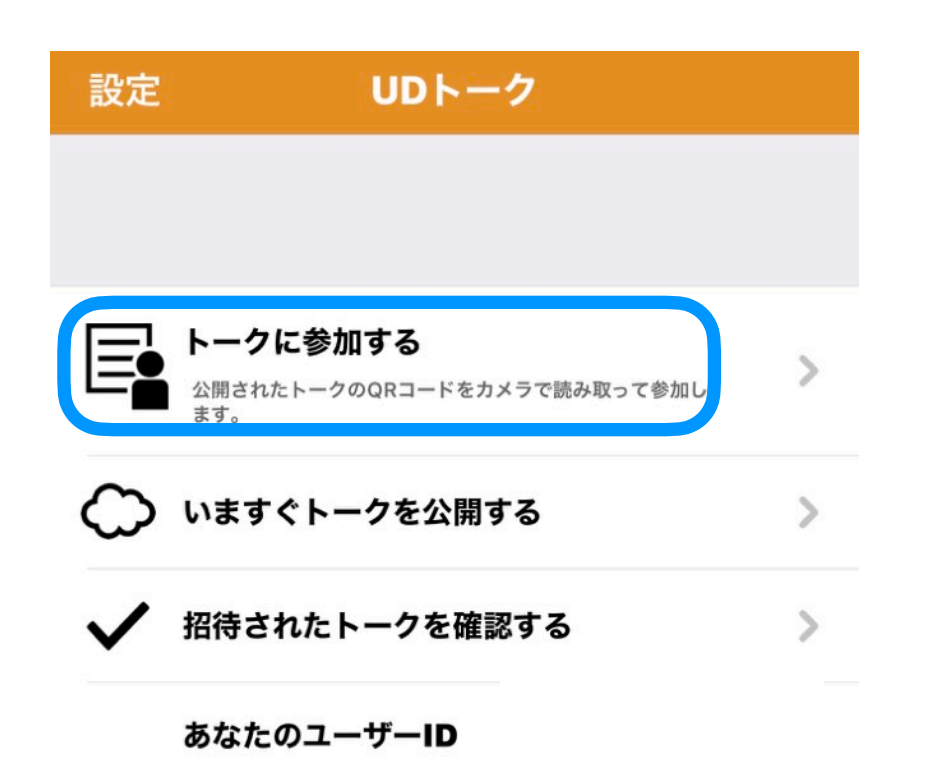

ユーザーIDを相手に伝えてトークに招待をしてもらってください。

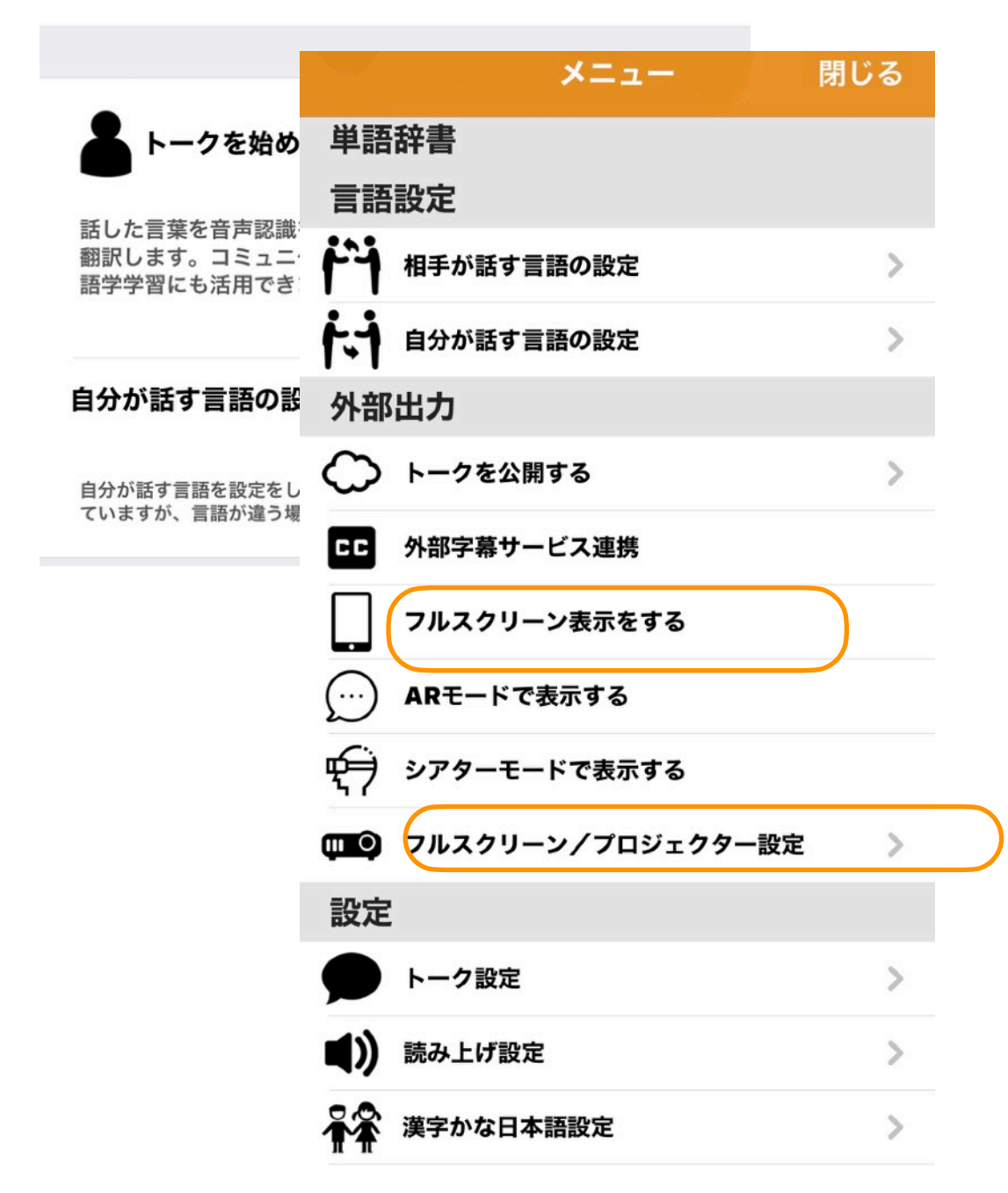

## ②「トークに参加する」

QRコードを読み込みます。

(端末の設定でカメラを許可してください)

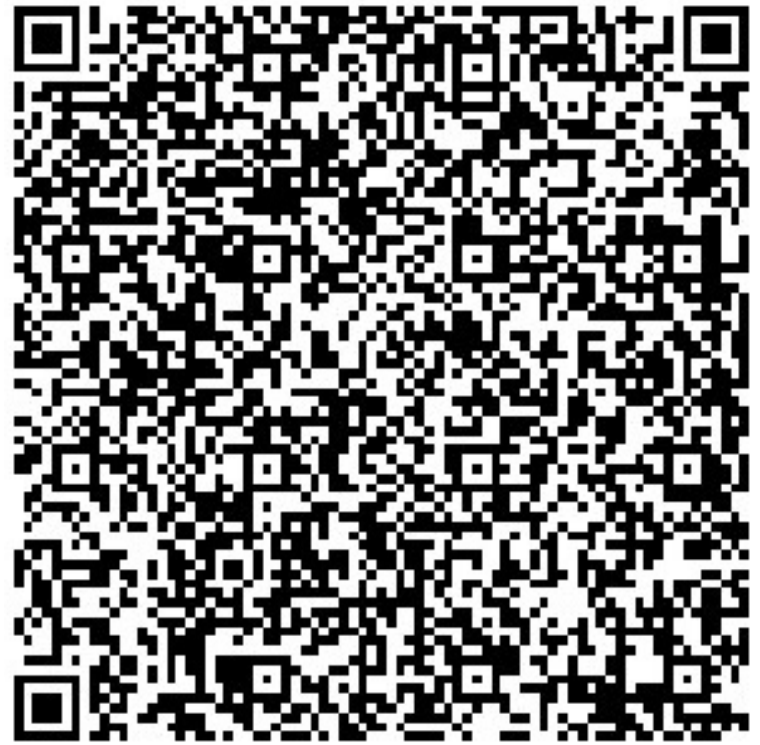

「メニュー」→「フルスクリーン表示をする」

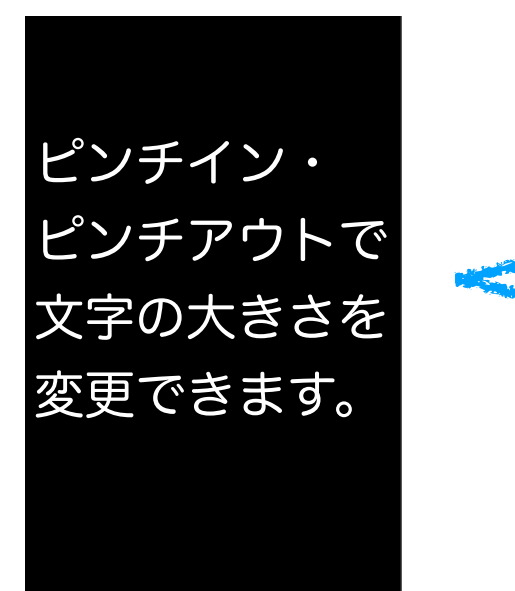

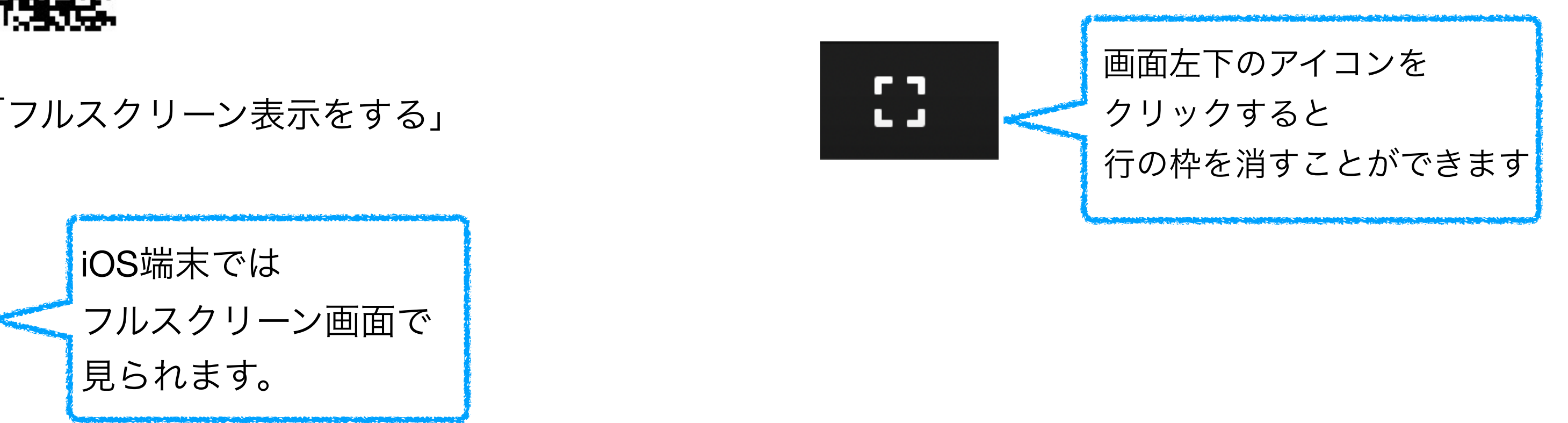

以下のURLでWebブラウザを開いてください。

(画面を細くしてZoomの横におき、PC1画面で見る場合に便利です)

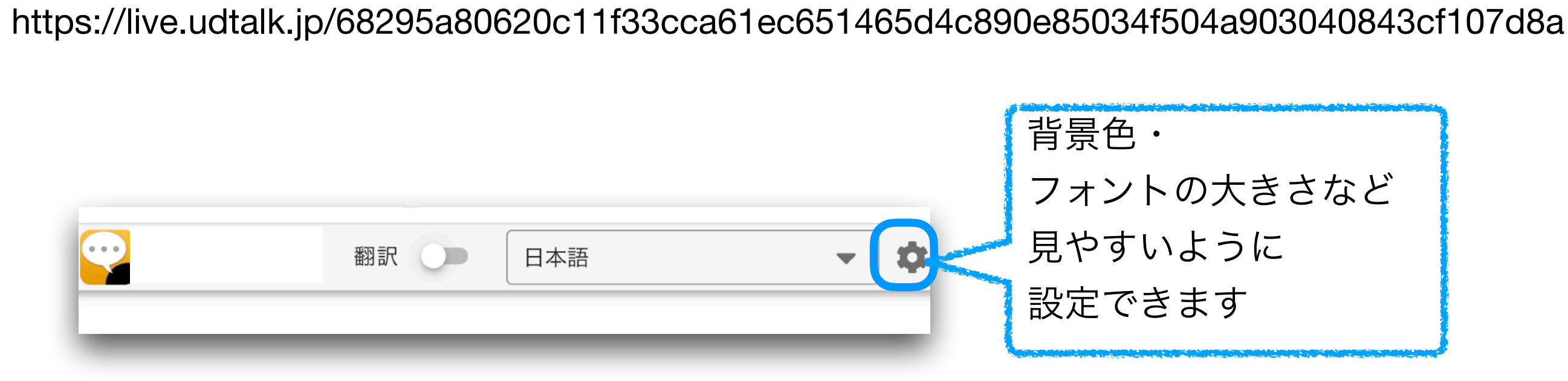